## **Customer Account Page**

This guide will walk through how to search for customers, view their information such as address, held titles, registration statuses, and delinquencies.

## **Searching for a Customer**

1. On the 'Home Page' select 'Customer Search'.

2. On the 'Customer Search' click on the 'Search By' drop down

|                            | +                                  | Add New Customer |
|----------------------------|------------------------------------|------------------|
|                            | Search By: Driver's License Number |                  |
| Driver's License Number: * |                                    |                  |
|                            |                                    |                  |
|                            |                                    |                  |
|                            | Ø Cancel ☐ ℑ Re:                   | set Q Search     |
| ·                          |                                    |                  |

3. This is how a user can select different search criteria:

|                            |            |                                     | + Add New Cust         |
|----------------------------|------------|-------------------------------------|------------------------|
| Driver's License Number: * | Search By: | Driver's License Number             | Ø Cancel Ø Reset Q Sea |
|                            |            | U-Drive It Company<br>Temporary Tag |                        |

- 4. Fill in the information and click 'Search'
- NOTE: The more specific the information is the more accurate the results will be. Click 'Select' to go to that customer's account page.

|                |               |            |              |              |   |         |   |        | + Add I | New Custo |
|----------------|---------------|------------|--------------|--------------|---|---------|---|--------|---------|-----------|
|                |               | Search By: | Individual's | Name         | * |         |   |        |         |           |
| Last Name:     | * First Name: |            |              | Middle Name: |   | Suffix: | ~ |        |         |           |
| Date of Birth: | County:       | ALL        | ~            |              |   |         |   |        |         |           |
|                |               |            |              |              |   |         |   |        |         |           |
|                |               |            |              |              |   |         | Q | Cancel | C Reset | Q Sea     |

5. Choose the customer from the tablet from the search results.

| Customer ID | Driver's License | Last Name | First Name | Middle Name | Suffix | DOB        | SSN         | ITIN | Physical Address                               | County of<br>Residence | Preferred<br>Name |        |
|-------------|------------------|-----------|------------|-------------|--------|------------|-------------|------|------------------------------------------------|------------------------|-------------------|--------|
| 009188435   | S95757096        | SMITH     | GARY       |             |        | 11/20/1979 | xxx-xx-4560 |      | 490 Bob Smith Rd,<br>COLUMBIA, KY, 42728       | ADAIR                  |                   | Select |
| 011755129   |                  | SMITH     | GARY       |             |        |            | xxx-xx-3858 |      | Rt 3 Box 191,<br>RUSSELL SPRINGS, KY, 42642    | ADAIR                  |                   | Select |
| 001837081   | S95400725        | SMITH     | GARY       | L           |        | 03/31/1959 | xxx-xx-5771 |      | 153 CHESTNUT CORNER RD,<br>COLUMBIA, KY, 42728 | ADAIR                  |                   | Select |

6. The Customer Account page will display:

| MITH, GARY 👁<br>Ist #: 009188435               | View Notes                                              | Action                      | n Center                                         |                                                |                                            |
|------------------------------------------------|---------------------------------------------------------|-----------------------------|--------------------------------------------------|------------------------------------------------|--------------------------------------------|
| 0 Bob Smith Rd<br>DLUMBIA, KY 42728            |                                                         | <b>(</b> )                  | Please contact the PVA. There is<br>FORD TAURUS. | a problem with one or more Ad Val              | orem year(s) for the 1994                  |
|                                                |                                                         | \$                          | Ad Valorem taxes are past due fo                 | r 2006 FORD FUSION. The total an               | ount past due is \$15.68.                  |
| Vehicles (3)                                   |                                                         |                             |                                                  |                                                |                                            |
| Select By Type -                               | D                                                       |                             |                                                  |                                                | Go to List View                            |
| 🚓 \$                                           | P 🗌 👼                                                   |                             | P 🗌                                              | 🚗 ໜ                                            | PM                                         |
| 2006 FORD FUSION                               | 4830AC 2002 CH                                          | EV TAHOE                    | E8R475                                           | 1994 FORD TAURUS                               | 544GPG                                     |
| Title #: 151180010036<br>Active - Title Issued | Choose Life Title #: 2<br>Reg: Expired Active -<br>View | 30370010061<br>Fitle Issued | In God We Trust<br>Reg: Expired                  | Title #: 011131000091<br>Active - Title Issued | Unbridled Spirit<br>Reg: Cancelled<br>View |
| Disabled Placards                              |                                                         |                             |                                                  |                                                |                                            |
|                                                |                                                         | No Disabled                 | d Placard History found!                         |                                                |                                            |
| Previously Owned Vehicles (2)                  | 20)                                                     |                             |                                                  |                                                |                                            |
|                                                |                                                         |                             |                                                  |                                                |                                            |

## **Preview Customer Data**

The 'Customer Data' page is like the 'Customer Account' page displaying similar information. The 'Customer Data' page is just an overlay over customer search results. This allows a user to preview customer information without having to re-search if this is not the customer account.

### 1. Navigate to a customer's 'Customer Data' overlay by clicking on their Customer ID on the 'Customer

| Last Name<br>Date of Birth                                                                      | e: smith                                 |                                              | * First Nam                                                  | e: GRAYSON  | (          | Mid                                                | Idle Name:                                |      | Suffix:                                                                                                    | •                                                       |                   |              |
|-------------------------------------------------------------------------------------------------|------------------------------------------|----------------------------------------------|--------------------------------------------------------------|-------------|------------|----------------------------------------------------|-------------------------------------------|------|----------------------------------------------------------------------------------------------------|---------------------------------------------------------|-------------------|--------------|
| ē                                                                                               |                                          |                                              |                                                              | 1.27        |            |                                                    |                                           |      |                                                                                                    | Ø Cancel                                                | C Reset           | Q Se         |
| our search re                                                                                   | Driver License                           | Last Name                                    | Is. Please enter m                                           | Middle Name | ch criteri | a to display fe                                    | ewer results.                             | ITIN | Physical Address                                                                                                    | County of                                               | Preferred         |              |
| our search re                                                                                   | Driver License                           | Last Name                                    | ls. Please enter m<br>First Name                             | Middle Name | suffix     | a to display fe                                    | ssn                                       | ITIN | Physical Address                                                                                                    | County of<br>Residence                                  | Preferred<br>Name |              |
| Our search re<br>Customer ID<br>001374034                                                       | Driver License                           | Last Name                                    | Is. Please enter m                                           | Middle Name | suffix     | a to display fe                                    | SSN<br>xxx-xx-2811                        | ITIN | Physical Address<br>205 Langley Ct,<br>CLARKSON, KY, 42726                                                                                                 | County of<br>Residence<br>GRAYSON                       | Preferred<br>Name | Sel          |
| 001374034                                                                                       | Driver License<br>S93365984              | An 100 record<br>Last Name<br>SMITH<br>SMITH | Is. Please enter m<br>First Name<br>ADAM<br>AMBROSE          | Middle Name | Suffix     | a to display fe                                    | xxx-xx-2811<br>xxx-xx-4196                | ITIN | Physical Address<br>205 Langley Ct,<br>CLARKSON, KY, 42726<br>406 Huffman Rd,<br>LEITCHFIELD, KY, 42754                                                    | County of<br>Residence<br>GRAYSON<br>GRAYSON            | Preferred<br>Name | Sele         |
| Our search re           Customer ID           001374034           000619820           000619825 | Driver License<br>S93365984<br>S93355406 | Last Name<br>SMITH<br>SMITH<br>SMITH         | Is. Please enter m<br>First Name<br>ADAM<br>AMBROSE<br>AMILL | Middle Name | Suffix     | a to display fe<br>DOB<br>08/29/1939<br>08/29/1924 | xxx-xx-2811<br>xxx-xx-4196<br>xxx-xx-5506 | ITIN | Physical Address<br>205 Langley Ct,<br>CLARKSON, KY, 42726<br>406 Huffman Rd,<br>LEITCHFIELD, KY, 42754<br>214 Cave Creek Rd,<br>FALLS OF ROUGH, KY, 40119 | County of<br>Residence<br>GRAYSON<br>GRAYSON<br>GRAYSON | Preferred<br>Name | Sele<br>Sele |

### 2. The 'Customer Data' page will display over the 'Customer Search' page:

| Personal Information<br>Last N<br>First N<br>Middle N<br>S<br>Birth<br>Brofered M | Clicking 'View' will navigate to the<br>'Vehicle Summary' page of this<br>account | Phone No phone data | Clicking 'Select' will<br>navigate to the 'Customer<br>Account' page | хох-хх-3041<br>12345678912 |
|-----------------------------------------------------------------------------------|-----------------------------------------------------------------------------------|---------------------|----------------------------------------------------------------------|----------------------------|
| Gender                                                                            | : М                                                                               |                     |                                                                      |                            |
| Citizenship                                                                       | United States                                                                     |                     |                                                                      |                            |
| Deaf or Hard of Hearing                                                           | : No                                                                              |                     |                                                                      |                            |
| Deceased                                                                          | No.                                                                               |                     |                                                                      |                            |

## **Customer Account Page Overview**

The Customer Account Page is where all information regarding active or previously owned vehicles, boats, or disabled placards will display.

### **Customer Information**

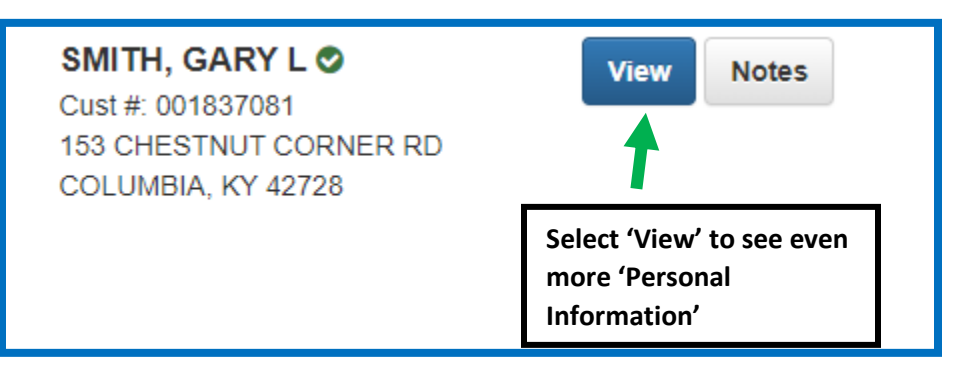

### **Personal Information**

| Personal Information                                                                               |                                              |       |                |                                             |                             |
|----------------------------------------------------------------------------------------------------|----------------------------------------------|-------|----------------|---------------------------------------------|-----------------------------|
| Birth Date:<br>Preferred Name:<br>Gender:<br>Citizenship:<br>Deaf or Hard of Hearing:<br>Deceased: | 03/31/1959<br>M<br>United States<br>No<br>No | Phone | No phone data. | Identification<br>Driver's License:<br>SSN: | KY S95400725<br>xxx-xx-5771 |
| Address<br>County of Residence: Al<br>Physical<br>153 CHESTNUT CORNI<br>COLUMBIA, KY 42728-S       | DAIR<br>S<br>ER RD<br>3159                   |       |                |                                             |                             |
| Alias                                                                                              |                                              | N     | o Alias data.  |                                             |                             |

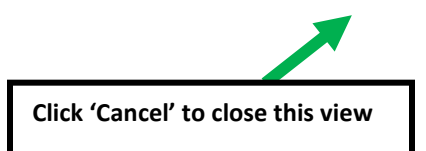

#### Action Center- Calls attention to certain issues that need to be resolved

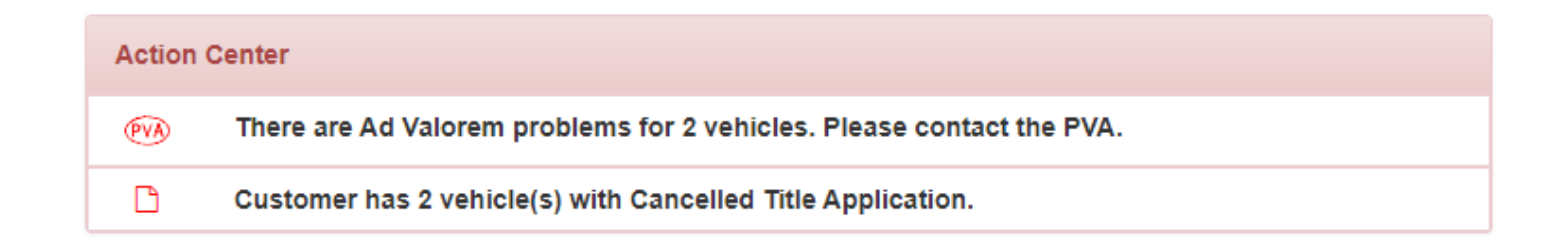

#### Vehicles tab- displays vehicles the customer currently owns

| Vehicles (2)                                                         |                 |                                                                      |                                            |    |
|----------------------------------------------------------------------|-----------------|----------------------------------------------------------------------|--------------------------------------------|----|
| Select By Type -                                                     |                 |                                                                      |                                            | Go |
| Filter By: Alerts -                                                  |                 |                                                                      |                                            |    |
|                                                                      | P 🗌             | <del>, – – –</del> – – – – – – – – – – – – – – – –                   | Р 🗌                                        |    |
| 2000 FORD EXPLORER<br>Title #: 221530375001<br>Application Cancelled | Reg: Title Only | 2000 FORD EXPLORER<br>Title #: 221640375002<br>Application Cancelled | AAA103<br>Unbridled Spirit<br>Reg: Expired |    |
|                                                                      | View            |                                                                      | View                                       |    |

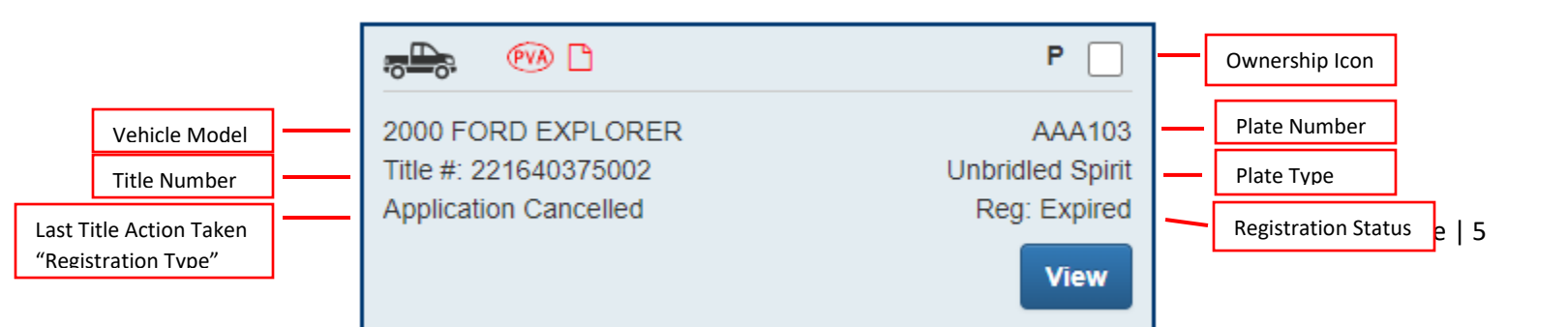

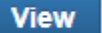

Previously Owned Vehicles (10)

will navigate to the 'Vehicle Summary' page for that vehicle.

Action Icons and Ownership Icons are visual cues that show information about the vehicle or owner. • Hovering over an icon will display the definition.

#### Disabled Placard tab- displays placard history for the customer

| Disabled Placards |                       |              |              |           |            |                 |          |                          |            |
|-------------------|-----------------------|--------------|--------------|-----------|------------|-----------------|----------|--------------------------|------------|
| Trans ID          | Control Number        | Placard Type | Placard Year | Placard # | Issue Date | Expiration Date | Status   | Authorized<br>Placard(s) | Comments   |
| 031091661         | 20-155-037-0-DP-00071 | Ċ            | 47           | 569643    | 06/03/2020 | 05/31/2026      | Active   | 1 of 2                   | $\bigcirc$ |
| 031091243         | 20-155-037-0-DP-00067 | بى           | 47           | 569615    | 06/03/2020 | 05/31/2026      | Inactive | 1 of 2                   | $\bigcirc$ |
| 013408163         | 18-207-037-0-DP-00012 | ف            | 46           | 503756    | 07/26/2018 | 07/31/2020      | Inactive |                          | $\bigcirc$ |
| 002169690         | 16-172-037-0-DP-00002 | ځ            | 45           | 897752    | 06/20/2016 | 06/30/2018      | Expired  | 1 of 2                   | $\bigcirc$ |

### Previously Owned Vehicles tab- displays all vehicles previously owned by the customer

| iowing 1 to 10 of | 10 entries |        |                 |         |              |              |       |                              | F           | ilter: |      |
|-------------------|------------|--------|-----------------|---------|--------------|--------------|-------|------------------------------|-------------|--------|------|
| status Date 💵     | Туре 🕼     | Year 🕼 | Make 👫          | Model 📗 | Title #      | KY / Plate # | Owner | Title Status                 | Reg. Status | Alerts |      |
| 03/11/2023        | -          | 1981   | LOWE<br>STINGER | NA      | 220980015002 | КҮ2293НН     | м     | Surrendered -<br>Transferred | Cancelled   |        | View |
| 07/22/2021        | -          | 2010   | LOWE            | 1436    | 211190015002 | KY0624ZM     | м     | Surrendered -<br>Transferred | Cancelled   |        | View |
| 08/30/2007        | ¢.         | 1988   | FLEE            | BROADMO | 040701040039 |              | М     | Surrendered -<br>Transferred | Cancelled   |        | View |
| 04/28/2006        | 6          | 2003   | KAWA            | VN800   | 030450010033 |              | м     | Surrendered -<br>Transferred | Cancelled   |        | View |
| 08/25/2004        | <b>A</b>   | 1992   | TOYO            | CAMRY   | 992000010003 |              | М     | Surrendered -                | Cancelled   |        | View |

## Vehicle Summary Page

## **Searching for a Vehicle**

The 'Vehicle Search' is used for locating and viewing all information pertaining to a vehicle

### 1. From the 'Home Page' select 'Vehicle Search'

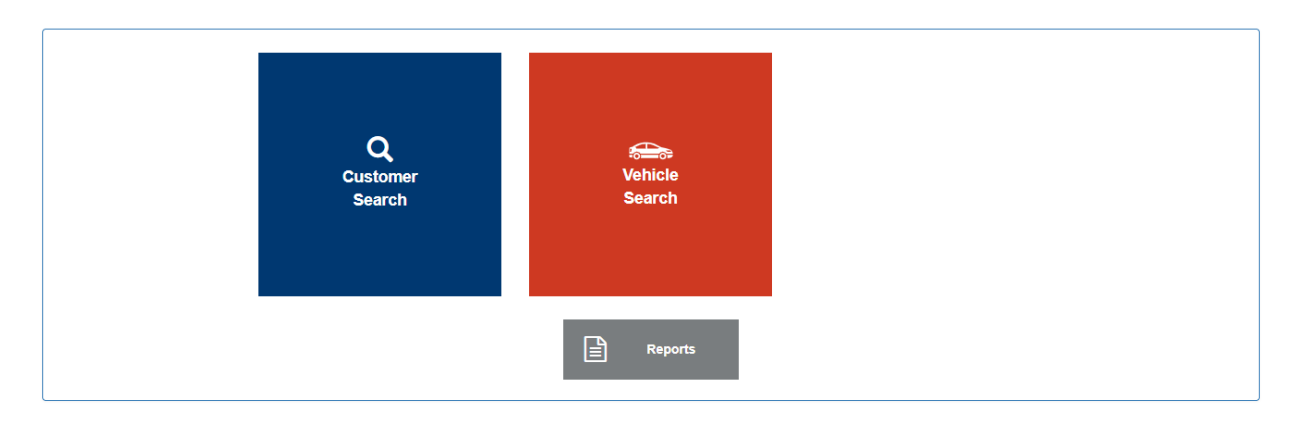

## 2. From the 'Vehicle Search' page select the criteria to search by from the drop-down menu

| Select One<br>VIN<br>Plate Number<br>Lien Number<br>Title Number<br>KY Number<br>HIN<br>Authorization Number<br>Title Document Number | Search By | Select One                                    | ) * |
|----------------------------------------------------------------------------------------------------|-----------|-----------------------------------------------|-----|
| Plate Number<br>Lien Number<br>Title Number<br>KY Number<br>HIN<br>Authorization Number<br>Title Document Number                      |           | Select One                                    |     |
| Title Number<br>KY Number<br>HIN<br>Authorization Number<br>Title Document Number                                                     |           | Plate Number                                  |     |
| KY Number<br>HIN<br>Authorization Number<br>Title Document Number                                                                     |           | Title Number                                  |     |
| Authorization Number<br>Title Document Number                                                                                         |           | HIN                                           |     |
|                                                                                                    |           | Authorization Number<br>Title Document Number |     |

3. Enter the information for the vehicle and select 'Search'

|                            | Search By: Title Number * * |
|----------------------------|-----------------------------|
| Title Number: 171430080113 |                             |
|                            |                             |
|                            | ⊘ Cancel 📿 Reset 🔍 Search   |

4. The results will appear below. Click the 'Vehicle' button to go to the 'Vehicle Summary' page or the 'Customer' button to go to the 'Customer Account' page

|      | Title Number: (142271100 | 017 *        | Search By    | Title Num | iber 🗸                | *                   |                  |
|------|--------------------------|--------------|--------------|-----------|-----------------------|---------------------|------------------|
|      |                          |              |              |           |                       | ⊘ Cancel            | C Reset Q Search |
| Туре | Vehicle                  | Title #      | KY / Plate # | Lien #    | Title Status          | Owner               | Go To            |
| -    | 2014 RAM RAM             | 142271100017 | 0582FN       |           | Active - Title Issued | 7816056 GANT, BARRY | Vehicle Customer |

5220 Highland Lick Rd, SHARON GROVE, KY 42280

TODD

## Vehicle Summary Page Overview

#### Owner(s)

VIN: 3C6JR7AT4EG132314 - 999

| Customer ID | Driver<br>License                                     | Customer Name                       | SSNIFEIN           | Address                                                              | Begin Tax<br>Exempt Date |
|-------------|-------------------------------------------------------|-------------------------------------|--------------------|----------------------------------------------------------------------|--------------------------|
| 000845179   | D94693149                                             | DUE, DAVID CHARLES                  | <u>xxx-xx-9286</u> | 10236 Hwy 16, VERONA, KY 41092<br>BOONE                              |                          |
|             | Clicking I<br>bring up<br>' <u>Custom</u><br>pop out. | here will<br>the<br><u>er Data'</u> |                    | This will show a list of all<br>vehicles this customer has<br>owned. |                          |

#### Chain of Ownership – Shows all known titles/owners with the most recent at the top.

| Seq. | Title Number | Primary Owner      | Address                            | Title Status              | Issue Date | Last Action Date |
|------|--------------|--------------------|------------------------------------|---------------------------|------------|------------------|
|      | 192950085010 | DUE, DAVID CHARLES | 10236 Hwy 16, VERONA, KY 41092     | Application               |            | 10/22/2019       |
|      | 151190080302 | DUE, DAVID CHARLES | 10236 Hwy 16, VERONA, KY 41092     | Surrendered - Transferred | 05/22/2015 | 10/22/2019       |
|      | 151120080255 | DUE, DAVID C       | 552 Village Dr, EDGEWOOD, KY 41017 | Surrendered - Transferred | 04/23/2015 | 04/29/2015       |
|      | 95117059-086 | DUE, DAVID C       | 552 Village Dr, EDGEWOOD, KY 41017 | Surrendered - Transferred | 05/31/1995 | 04/22/2015       |

Selecting a 'Title Number' here will navigate to the 'Vehicle Summary' of that vehicle when it was last associated with that 'Title Number'.

Title- displays current status, type of title, title number and prior title number

| 💙 Title   |                               |              |                      |        |  |  |  |  |
|-----------|-------------------------------|--------------|----------------------|--------|--|--|--|--|
| Status: A | Status: Active - Title Issued |              |                      |        |  |  |  |  |
|           | Type:                         | Transfer     | State Fee:           | \$0.00 |  |  |  |  |
|           | Title #:                      | 151190080302 | Clerk Fee:           | \$0.00 |  |  |  |  |
| Prior     | Title #:                      | 151120080255 | Use Tax:             | \$0.00 |  |  |  |  |
|           |                               | I            | Use Tax Description: |        |  |  |  |  |
| Reel      | <b>#:</b> 2015                | Blip #:      | 0522 <b>D</b> o      | oc #:  |  |  |  |  |

Registration Information- displays current status, type, issue/exp date, plate type, plate number and fees

| ✓ Registration Info | ormation    |              |              |                 |
|---------------------|-------------|--------------|--------------|-----------------|
| Status: Active      |             |              |              |                 |
| Туре:               | Renewal     |              | County:      | ADAIR           |
| Reg. Date:          | 06/07/2023  | 3            | Plate Type:  | In God We Trust |
| Exp. Date:          | 03/31/2024  | 1            | Plate #:     | 413VAA          |
| Reg. Exemption:     |             | P            | late Action: | Issue           |
| Remarks:            |             | Gr           | oss Weight:  | PC              |
| Comments:           |             |              |              |                 |
| State Vel           | hicle Regis | tration Fee: | \$15.00      |                 |
| KYTC Vel            | hicle Regis | tration Fee: | \$0.00       |                 |
| Clerk Vel           | hicle Regis | tration Fee: | \$6.00       |                 |
|                     |             |              |              |                 |

**Purchase Information** 

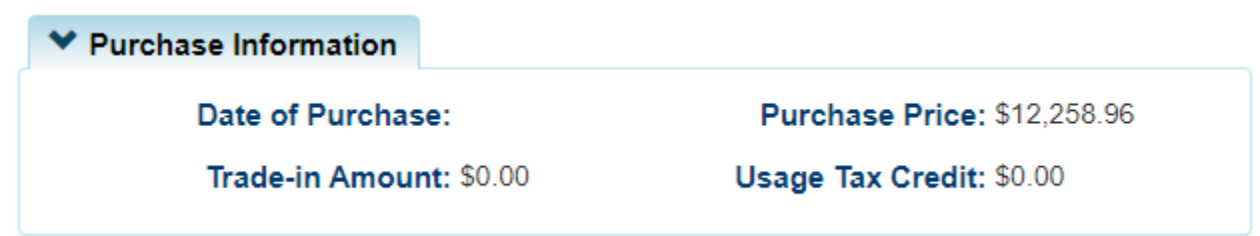

## Ad Valorem Information- displays tax information for the vehicle

|          |       |          |            |                         |             |                  |            | Total Tax Du    | e: \$20.15           |
|----------|-------|----------|------------|-------------------------|-------------|------------------|------------|-----------------|----------------------|
| Tax Year | Situs | District | Tax Status | Value (Boat +<br>Motor) | Action Date | County Collected | Due Date   | Payment<br>Date | Total Amount<br>Paid |
| 2020     | BOONE | 13       | Taxable    | \$186.00                | 03/06/2020  |                  | 10/06/2020 |                 | \$0.00               |
| 2019     | BOONE | 13       | Taxable    | \$196.00                | 01/01/2019  |                  | 04/30/2019 |                 | \$0.00               |
| 2018     | BOONE | 13       | Taxable    | \$196.00                | 01/01/2018  |                  | 04/30/2018 |                 | \$0.00               |
| 2017     | BOONE | 13       | Taxable    | \$196.00                | 06/02/2017  | BOONE            | 04/30/2017 | 06/02/2017      | \$4.95               |
| 2016     | BOONE | 13       | Taxable    | \$196.00                | 04/29/2016  | BOONE            | 04/30/2016 | 04/29/2016      | \$2.65               |

#### Clicking on the arrow to the left of Tax Year will display more detailed information

|   | Tax Year     | Situs  | District            | Tax Status | Value (Boat +<br>Motor) | Action Da        | ate C            | ounty Collect    | ed               | Due Date   | Payment<br>Date | Total Amount<br>Paid |
|---|--------------|--------|---------------------|------------|-------------------------|------------------|------------------|------------------|------------------|------------|-----------------|----------------------|
| ▼ | 2023         | KENTON | 04                  | Taxable    | \$177.00                | 04/07/2023       | KENTO            | ۷                |                  | 04/30/2023 | 04/07/2023      | \$2.83               |
|   | TAX          | CODE   | JURISDIC            | TION       | RATE                    | TAX DUE          | INTEREST         | PENALTY          | TOTAL            | AMOUNT DUE |                 |                      |
|   | State<br>001 | Tax    | State Tax<br>GENERA | L          | 0.45<br>0.158           | \$0.80<br>\$0.28 | \$0.00<br>\$0.00 | \$0.00<br>\$0.00 | \$0.80<br>\$0.28 |            |                 |                      |
|   | 002          |        | LIBRARY             |            | 0.06                    | \$0.11           | \$0.00           | \$0.00           | \$0.11           |            |                 |                      |
|   | 003<br>004   |        | HEALTH<br>EXT SER   | VICE       | 0.025<br>0.012332       | \$0.04<br>\$0.02 | \$0.00<br>\$0.00 | \$0.00<br>\$0.00 | \$0.04<br>\$0.02 |            |                 |                      |
|   | 011          |        | NO KY AF<br>COMM    | REA PLAN   | 0.021                   | \$0.04           | \$0.00           | \$0.00           | \$0.04           |            |                 |                      |
|   | IE           |        |                     | ER/ELSMERE | 0.671                   | \$1.19           | \$0.00           | \$0.00           | \$1.19           |            |                 |                      |
|   | FE           |        | FD-ELSM             | ERE        | 0.2                     | \$0.35           | \$0.00           | \$0.00           | \$0.35           |            |                 |                      |

### Lien Information tab- lists all information regarding any liens against the vehicle

Back To Vehicle Summary

| Lien<br>Number     | Status                                                  | Filed Date      | Lien Holder                                             |                    | Address                                                                                                    | County<br>Filed                                            | Released<br>Date                                 |           |
|--------------------|---------------------------------------------------------|-----------------|---------------------------------------------------------|--------------------|----------------------------------------------------------------------------------------------------|------------------------------------------------------------|--------------------------------------------------|-----------|
| 341234213          | Filed                                                   | 12/12/2012      | Josie Banking CO                                        | 244 Agni           | us Ave, Mobile, AL 233030333                                                                                                    | BOONE                                                      |                                                  | View      |
|                    | Pending                                                 |                 | Lipson                                                  | KY                 |                                                                                                    |                                                            |                                                  | View      |
|                    |                                                         |                 |                                                         |                    | Clicking' View' will detailed informatio                                                                                                | display mo<br>n about th                                   | re<br>e lien(s)                                  |           |
| 1                  | Title Number: 97                                        | 0420510067      |                                                         |                    | Clicking' View' will<br>detailed informatio                                                                                             | display mo<br>n about th                                   | e lien(s)                                        | 3         |
| T<br>Lien Informat | Title Number: 97<br>tion                                | 0420510067      |                                                         |                    | Clicking' View' will<br>detailed informatio                                                                                             | display mo<br>n about th                                   | re<br>e lien(s)<br><sup>SON</sup>                | 3         |
| Lien Informat      | Title Number: 97<br>tion<br>RS BANK & TRUS              | 0420510067<br>T | Lien File Number: 015903                                | 13                 | Clicking' View' will<br>detailed informatio                                                                                             | display mo<br>n about th<br>sidence: HENDERS<br>Filing Fee | e lien(s)                                        |           |
| Lien Informat      | Title Number: 97<br>tion<br>RS BANK & TRUS<br>us: Filed | 0420510067<br>T | Lien File Number: <b>015903</b><br>Lien File #: 0159033 | 3<br>Date Filed: 0 | Clicking' View' will<br>detailed informatio<br>Primary Owner County of Re<br>Date Filed: 02/13/1997<br>22/13/1997 County Filed: HENDERS | display mo<br>n about th<br>sidence: HENDERS<br>Filing Fee | e lien(s)<br>son<br>: \$0.00<br>Lien Expires: 07 | 2/13/2004 |

### Vehicle Information- displays all demographics pertaining to the vehicle

| ✓ Vehicle Information |              |                    |          |
|-----------------------|--------------|--------------------|----------|
| KY Number:            | KY2998UU     | County of Dockage: | BOONE    |
| HIN:                  | INVALIDKYHIN | Primary Use:       | Pleasure |
| Vehicle Type:         | Boat         | Length:            | 14' 1"   |
| Year:                 | 1986         | Beam:              | 5' 1"    |
| Make:                 | LOWELINE     | Occupant Capacity: | 3        |
| Model:                | 0            | Weight Capacity:   |          |
| Boat Type:            | Other        | Number of Toilets: | 0        |
| Hull Material:        | Aluminum     | Toilet Type:       |          |
| Engine Drive:         | Outboard     | Number of Motors:  | 1        |
| Propulsion:           | Propeller    |                    |          |
|                       |              | Brand:             |          |
|                       |              |                    |          |

#### Motors

Brand:

| * | Motor(s) |      |            |               |           |
|---|----------|------|------------|---------------|-----------|
|   | Year     | Make | Horsepower | Serial Number | Fuel Type |
|   |          | NONE | 0          | KY2998UU      | Gas       |

## Situs Address- displays address of boat dockage if the county of residence of the owner is different

| ❤ Situs Address |                                 |
|-----------------|---------------------------------|
| Address: 12     | Guava Lane, Lakeville, KY 44334 |

## Vehicle History- displays all history pertaining to a vehicle

| Cntri Number                       | Action Date                                                                                                    | Action Description                                                                                                    | Amount                                                                                                    | User                                                                                                    |
|------------------------------------|----------------------------------------------------------------------------------------------------|----------------------------------------------------------------------------------------------------|----------------------------------------------------------------------------------------------------|----------------------------------------------------------------------------------------------------|
|                                    | 11/06/2019 1:14:27 PM                                                                                                    | Lien Add                                                                                                    |                                                                                                    | kytc\jarod.wylie                                                                                                    |
|                                    | 11/06/2019 1:14:13 PM                                                                                                    | Lien Add                                                                                                    |                                                                                                    | KYTC\jarod.wyl                                                                                                    |
| 19-310-008-0-TA-0000               | 2 11/06/2019 11:07:18 AM                                                                                                    | Title Correction - Application Status                                                                                                    |                                                                                                    | kytc\jarod.wylie                                                                                                    |
| 19-294-008-1-TA-0000               | AM Click                                                                                                    | Title Correction - Application Status                                                                                                    |                                                                                                    | kytc\jarod.wylie                                                                                                    |
| 19-294-008-1-TA-0000               | AM will t                                                                                                    | pring up a view of all PODD                                                                                                    |                                                                                                    | kytc\jarod.wyli                                                                                                    |
|                                    | trans                                                                                                    | saction.                                                                                                    |                                                                                                    |                                                                                                    |
| Number'<br>/ehicle's<br>t the time |                                                                                                    |                                                                                                    |                                                                                                    |                                                                                                    |
|                                    | Cntrl Number<br>19-310-008-0-TA-0000<br>19-294-008-1-TA-0000<br>19-294-008-1-TA-0000<br>19-294-008-1-TA-0000<br>Number'<br>vehicle's<br>it the time | Cntrl Number         Action Date           11/06/2019 1:14:27 PM         11/06/2019 1:14:27 PM           19-310-008-0-TA-00002         11/06/2019 1:14:13 PM           19-294-008-1-TA-00008         10/21/2019 11-25:17           AM         19-294-008-1-TA-00007           19-294-008-1-TA-00007         10/21/2019 11           Vehicle's sit the time         10/21/2019 11 | Cntrl Number         Action Date         Action Description           11/06/2019 1:14:27 PM         Lien Add           19-310-008-0-TA-00002         11/06/2019 1:14:13 PM         Lien Add           19-294-008-1-TA-00008         10/21/2019 11:07:18 AM         Title Correction - Application Status           19-294-008-1-TA-00007         10/21/2019 11:05:17         Title Correction - Application Status           19-294-008-1-TA-00007         10/21/2019 11:05:17         Title Correction - Application Status           19-294-008-1-TA-00007         10/21/2019 11:05:17         Title Correction - Application Status           19-294-008-1-TA-00007         10/21/2019 11:05:17         Title Correction - Application Status           Number'         will bring up a view of all PODD documents scanned in on that transaction. | Cntrl Number         Action Date         Action Description         Amount           11/06/2019 1:14:27 PM         Lien Add         11/06/2019 1:14:13 PM         Lien Add           19-310-008-0-TA-00002         11/06/2019 11:07:18 AM         Title Correction - Application Status         19-294-008-1-TA-00008         10/21/2019 11:26:17         Title Correction - Application Status           19-294-008-1-TA-00007         10/21/2019 11:26:17         Title Correction - Application Status         Clicking on a 'Cntrl Number'           19-294-008-1-TA-00007         10/21/2019 11         Clicking on a 'Cntrl Number'         will bring up a view of all PODD documents scanned in on that transaction. |

### Choose the drop-down function within the history tab to select the year you wish to view

|   | •<br>     |               |                       |                       |          |                    |
|---|-----------|---------------|-----------------------|-----------------------|----------|--------------------|
|   | Number    | Cntrl Number  | Action Date           | Action Description    | Amount   | User               |
|   | 83345     | 23-0-01-26792 | 06/07/2023 4:38:00 PM | Renewal Decal Only    | \$21.00  | VehicleImport      |
|   | 834536542 | 23-0-01-26789 | 06/07/2023 4:37:00 PM | Ad Valorem Collection | \$0.00   | RegistrationImport |
| ( | 644577487 |               | 06/07/2023 5:00:00 PM | AVIS Title Import     | \$745.00 | VehicleImport      |
| 1 | 868449932 |               | 06/07/2023 4:24:10 PM | Ad Valorem Collection | \$90.00  | VehicleImport      |

## **Title Status Explained**

Application – The Buyer owns the vehicle but is awaiting approval for paper title to be printed and sent

Application Cancelled – Buyers are unable to register vehicle until application has been reprocessed

This does not negate ownership of vehicle

Active-Title Issued - Application has been approved by MVL and printed

Active-No Title Issued – Application has been approved but no title has been printed

#### Surrendered:

Transferred – The ownership of this vehicle has been successfully transferred to another

individual

**Dealer Assigned** – The ownership of this vehicle has been successfully transferred to a certified Dealer

**Junked** – Owner of the vehicle provide proof that vehicle has been 'Junked' and no longer owns the vehicle

**Sold OOS** – Previous owner of vehicle has provided proof that the vehicle has been sold outside the State of Kentucky

**Incomplete Transfer** – Current owner has sold the vehicle but new owner has not started a new title application

**Documented** – Ownership of this boat has been given to the Coast Guard, the owner will not need to register the boat or sell it from this title

**Repossession** – Ownership of this vehicle has passed to the new owner through an act of repossessing

## **Registration Types Explained**

Registration type is the latest action that has been taken on a vehicle
Transfer – Registration status was transferred from former title to the current title being viewed.
Renewal – Registration is in its renewal period
Out of State – Indicates vehicle is out of state
First Time – First time registration on the vehicle
Duplicate – A duplicate title has been purchased for this vehicle
Corrected – A title correction has been performed on this vehicle
Ad Valorem – Ad valorem tax was paid for this vehicle
Title Only – This vehicle has only been approved for its title. No registration has been applied or Ad Valorem tax paid

## **Registration Status Explained**

Active – Registration on this vehicle is active
Expired – Registration is expired
Cancelled – Registration is cancelled
Title Only – This vehicle only has a title and has never been registered

## **Title Types**

- Original
- Out-of-State
- Transfer
- Update
- Duplicate
- Dealer Assignment

- Documented
- Forced
- Salvage
  - Update
  - Duplicate
  - Dealer Assigned

## **History Dropdown**

The history dropdown is a useful tool to quickly navigate back to recently viewed vehicles and customers.

**1**. On any page of the KAVIS application click on the 'History' icon in the top left corner.

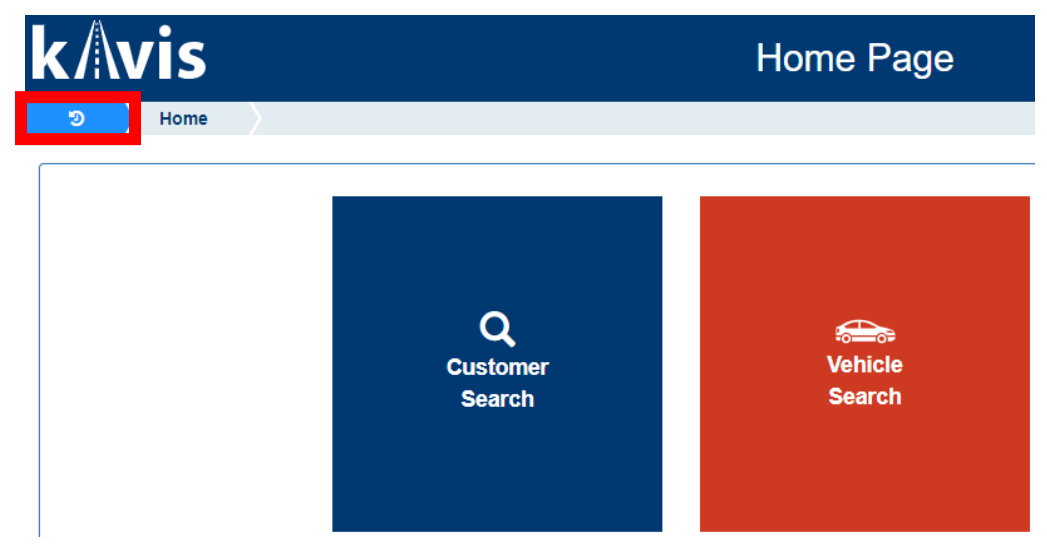

2. This will prompt the dropdown to appear.

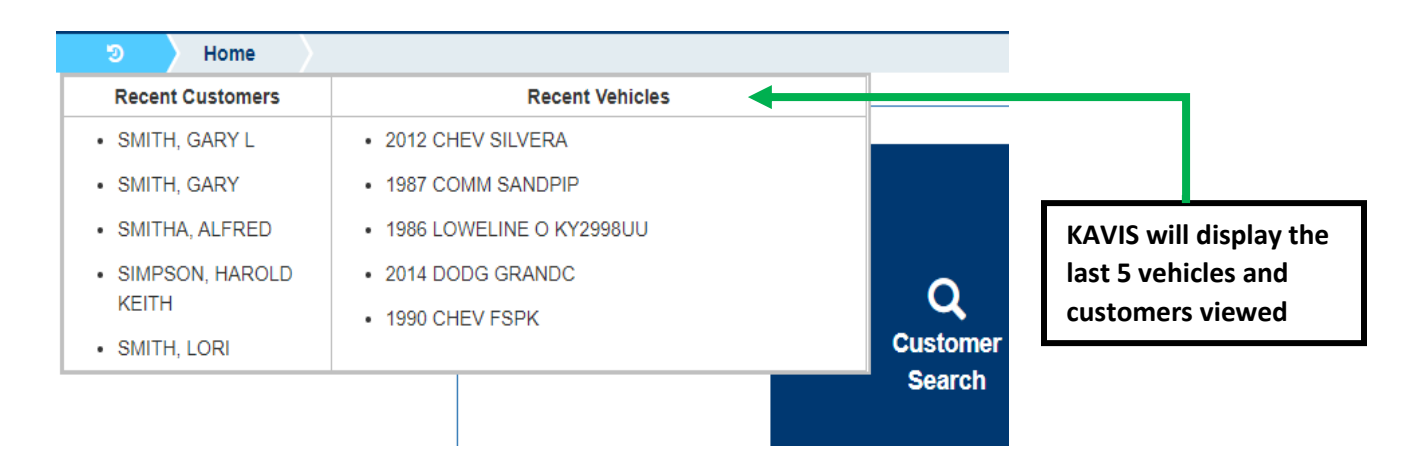

# 3. Click on a Recent Customer to go to their 'Customer Account' page or Recent Vehicle to go to its 'Vehicle Summary' page.

| Recent Customers                    | Recent Vehicles            |
|-------------------------------------|----------------------------|
| SMITH, GARY L                       | 2012 CHEV SILVERA          |
| SMITH, GARY                         | 1987 COMM SANDPIP          |
| SMITHA, ALFRED                      | • 1986 LOWELINE O KY2998UU |
| <ul> <li>SIMPSON, HAROLD</li> </ul> | 2014 DODG GRANDC           |

Page | 14